新竹市建功國小 acoale 帳號登入說明

登入頁面:

## 學校首頁->網站連鞋

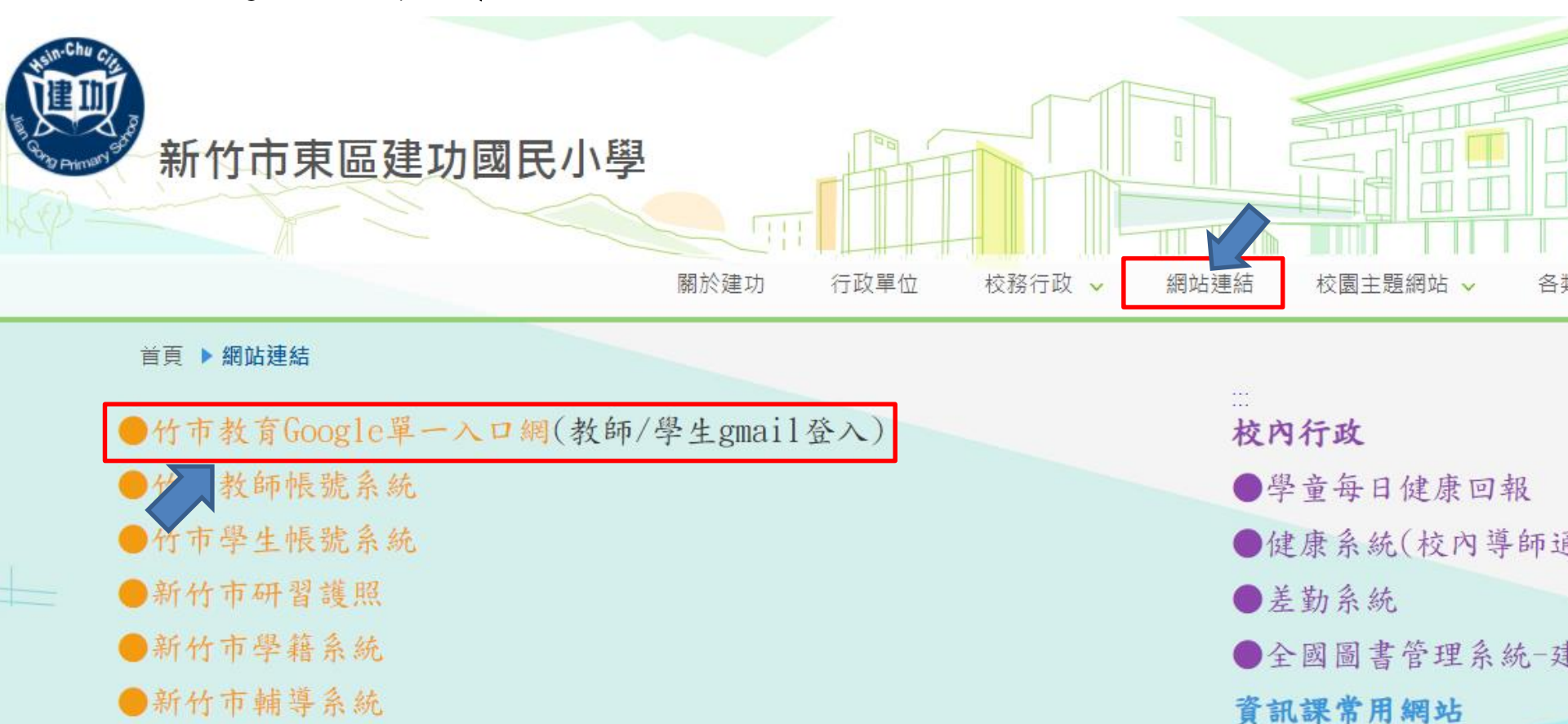

●資訊教育議題課程

●學習扶助方案科技化評量

點選第一項:新竹市學生Gmail登入

進入到新竹市教育google單一入口網

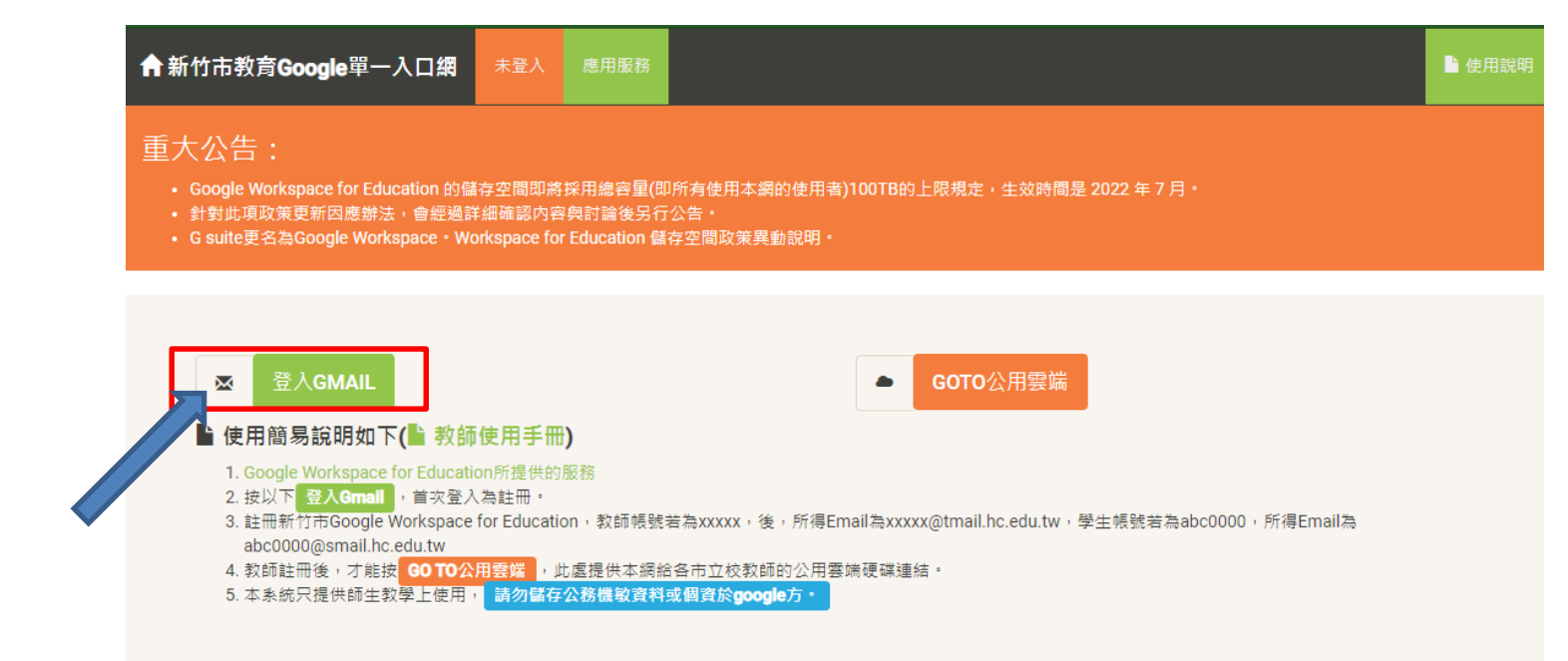

點選登入Gmail

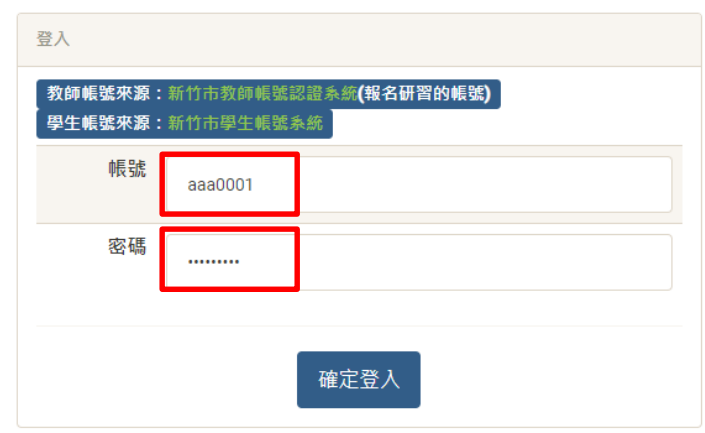

帳號:規則如下 aaa或bbb+ 學號末4碼 比如:學號是11000/請輸入aaa000/或bbb000/ 英文加數字共3+4碼 詳細帳號讀詢問導師

密碼預設: ab+生日民國年月日 比如:104年1月1日請輸入ab1040101 英文加數字共2+7碼

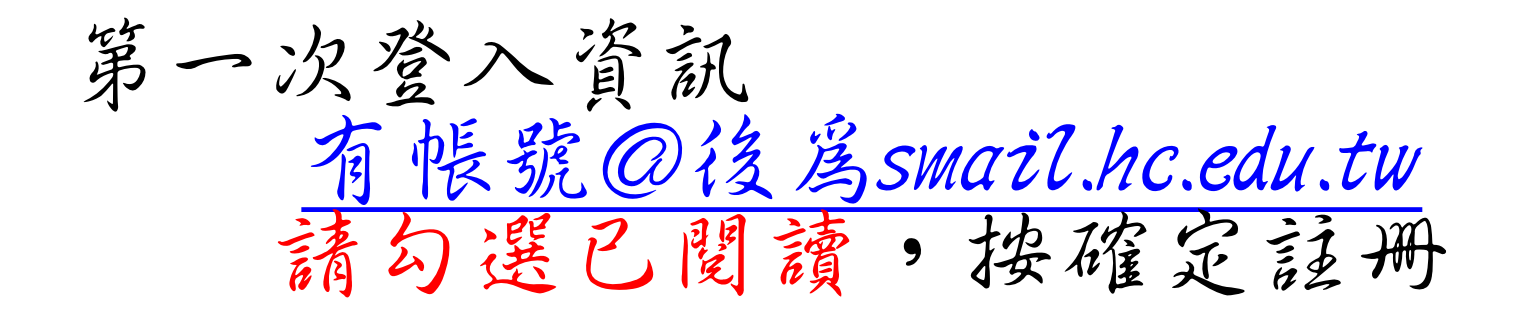

 $\equiv$ 

╋

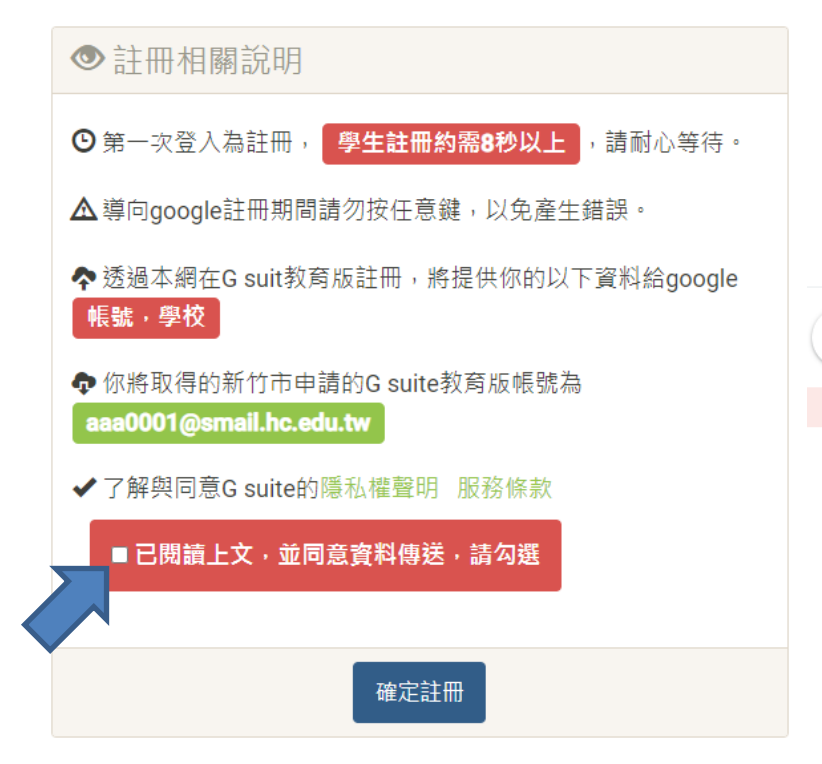

| M Gmail | <b>Q</b> 搜尋郵件    | 莊 🕜 🏟 🏭 婿新竹市 a                                                                                                    |
|---------|------------------|----------------------------------------------------------------------------------------------------|
| 撰寫      | □- C :           | 1-2 列(共 2 列) < > 町                                                                                                    |
|         | 🗌 ☆ 应 Gmail 小組   | 新版收件匣使 上午11:01                                                                                                    |
| 收件匣 2   | 🗄 🗋 🏠 Ď Gmail 小組 | 取 🖸 🧰 🕒 🧧                                                                                                    |
| 點選新行    | 市<br>贤户 📂        | 2       2       2         建硼烯产量由 small.hc.edu.tw 所管理・健健詳循       3         通       3         aaa 0001       aaa 0001         aaa 0001 @small.hc.edu.tw       1         逆       管理你的 Google 帳戶         合       新増其他帳戶 |

左側點選:個人化資訊

Google 帳戶 Q 在 Google 帳戶中搜尋 個人資訊 首頁 您在 Google 服務使用的基本資訊 (例如姓名和相片) 個人資訊 資料和個人化 基本資訊 ቶ 安全性 其他 Google 服務使用者可能會看到部分資訊。 瞭解詳情 8 使用者和分享内容 付款和訂閱 

| 相片 | 您無法變更這個帳戶的相片       | a  |
|----|--------------------|----|
| 名稱 | 0001 aaa           | >  |
| 密碼 | <br>上次變更時間:上午11:00 | Ί, |

← 名稱

 鼠
 前

如果您修改名稱,Google 帳戶中的所有服務都會反映這項變更。 瞭解詳情

| 變更名稱                                                    |                           | 1 |
|---------------------------------------------------------|---------------------------|---|
| - 姓氏<br>0001                                            |                           |   |
|                                                         |                           |   |
| - 名字                                                    |                           |   |
| aaa                                                     |                           |   |
| 哪些↓能差目你的夕稲                                              |                           |   |
| <ul> <li>公 任何人與您聯絡或查看您:</li> <li>時,都能看見這項資訊。</li> </ul> | 玍 Google 服務中建立的内容<br>瞭解詳情 |   |
|                                                         | 取消儲存                      |   |
|                                                         |                           |   |

## 點選名稱: 姓氏--請修改為「座號」如01 名字--請修改為「姓名」如王小明 完成後請按儲存

? :::

a

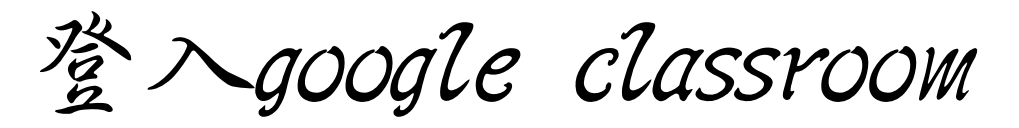

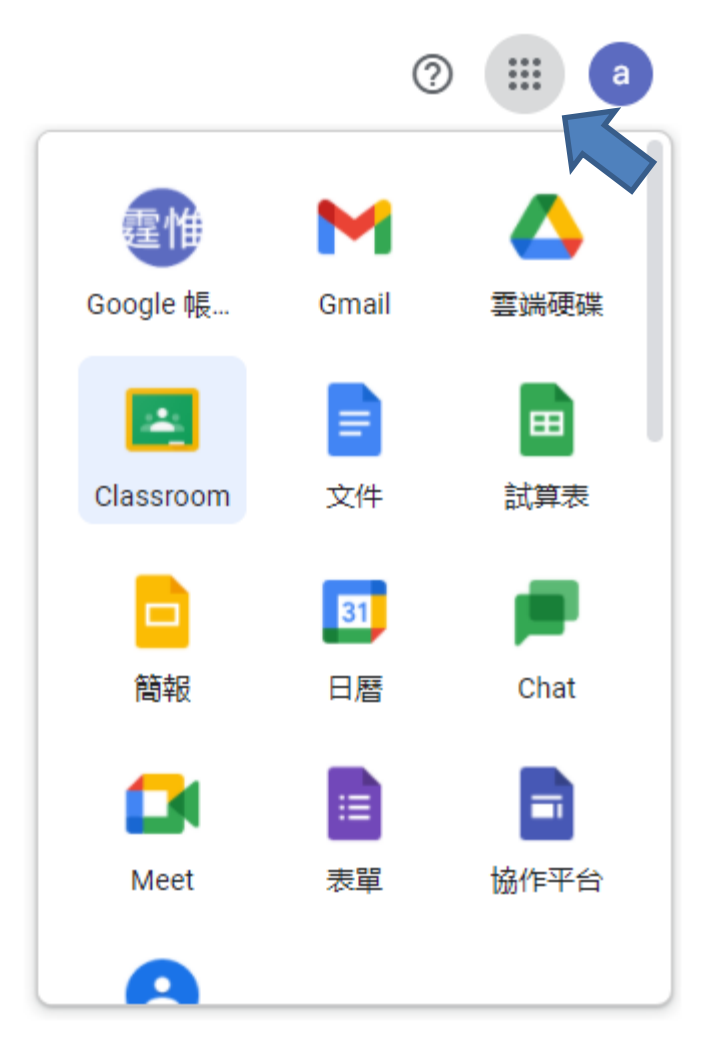

右上方九宫格: 點選classroom進入 選擇我是學生

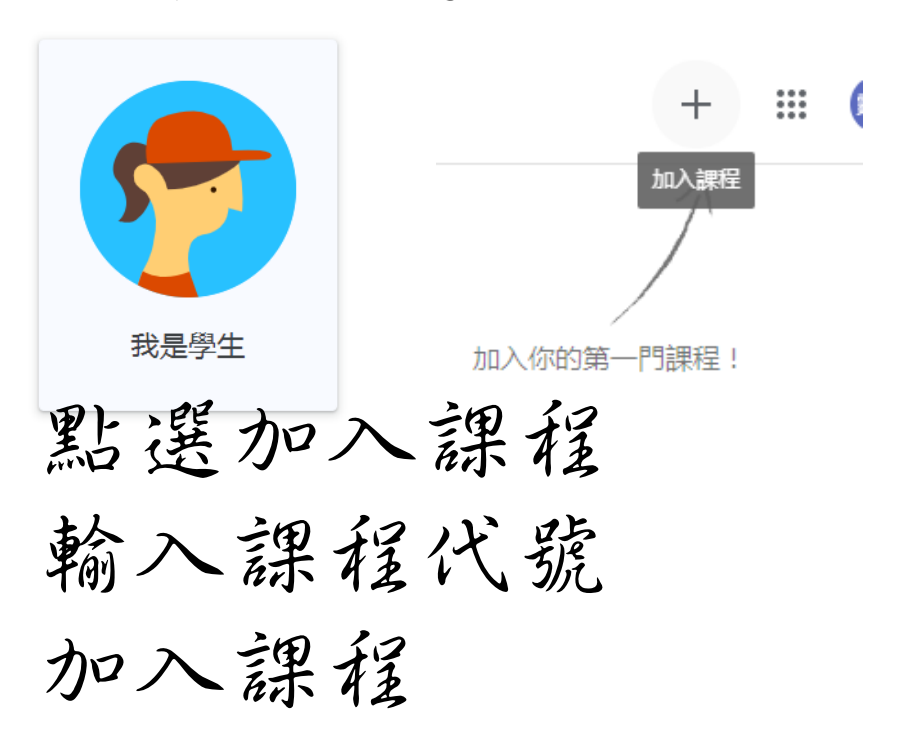